# Пошаговая инструкция по занесению в базу нового пациента

| Ог. | лавление                                 |   |
|-----|------------------------------------------|---|
| 1.  | Вход в систему                           | 2 |
| 2.  | Основное окно программы и выбор пациента | 2 |
| 3.  | Создание нового пациента                 | 3 |
| 4.  | Редактирование данных о пациенте         | 8 |
| 5.  | Удаление пациента                        | 8 |

## 1. Вход в систему

Первым делом после запуска программы появится окно авторизации.

| 🛛 Вход в СиМед-Клиника |                      |   |  |  |  |
|------------------------|----------------------|---|--|--|--|
| Тип учетной записи     | Учетная запись СиМед | ~ |  |  |  |
| Логин                  | Самойлова            | ~ |  |  |  |
| Пароль                 |                      |   |  |  |  |
| ОК Отмена              |                      |   |  |  |  |

Здесь необходимо указать тип учётной записи, выбрать под чьим именем нужно зайти и указать пароль. Для входа требуется подтвердить данные, нажав на кнопку «ОК».

## 2. Основное окно программы и выбор пациента

После авторизации откроется основное окно программы.

| N   |                                             | Си             | Мед-Клиника - | Основной (ОС    | ОО "Клиника П   | люс"). Поль      | зователь:Сам         | ойлова Ре          | егина Васильевна 🛛 🗕 🛙    | ⊐ ×      |
|-----|---------------------------------------------|----------------|---------------|-----------------|-----------------|------------------|----------------------|--------------------|---------------------------|----------|
| Опе | рации                                       | Справочн       | ики Профосмо  | тры 302н Услуг  | и Отчеты Сеј    | рвис Админ       | истрирование         | ?                  |                           | Разверн  |
|     | С Х Организация 🖉 К 🖓 С С С К Х Организация |                |               |                 |                 |                  |                      |                    |                           |          |
|     |                                             | Номер<br>карты | Фамилия       | Имя             | Отчество        | Дата<br>рождения | Паспортные<br>данные | Номер<br>полиса ОМ | МС Место жительства       | Mect ^   |
| •   | vip                                         | 1140           | _A            | _A              | _A              | 01.01.1980       |                      |                    |                           |          |
|     | -                                           | 1933           | _AA           | _AA             | _AA             | 01.01.1980       |                      |                    |                           | _Пері    |
|     |                                             | 1934           | _Абу          | _Эби            | _Манэ           | 16.03.1970       |                      |                    |                           | ЛГТУ     |
|     | vip                                         | 1935           | _Абэ          | _Эли            | _Мухаммед       | 10.10.1994       |                      |                    |                           | Инде:    |
|     |                                             | 1141           | _6            | _Б              | _6              | 01.01.1980       |                      |                    | тел.89006439090           | Инде:    |
|     |                                             | 5              | _Балычев      | Игорь           | Михайлович      | 11.10.1990       |                      |                    |                           | Инде:    |
|     | vip                                         | 1931           | _Безработный  | Роман           | Иннокентиевич   | 10.10.1983       |                      |                    | Липецкая обл., г. Липецк, |          |
|     | vip                                         | 1142           | _Вахромеев    | _Евгений        | _Иванович       | 13.07.1982       |                      |                    |                           | OAO      |
|     | vip                                         | 1144           | _Загорский    | Руслан          | Николаевич      | 10.03.1994       | 42 07 Nº374829       |                    | 399833, Липецкая, Грязи   | Инде:    |
|     |                                             | 1111           | _Колымов      | Борис           | Аркадьевич      | 11.11.1970       |                      |                    |                           | ЛГТУ     |
|     | vip                                         | 1112           | _Колымов      | Илья            | Борисович       | 01.10.2013       |                      |                    |                           |          |
|     | vip                                         | 4              | _Юрьев        | Юрий            | Семенович       | 01.01.1980       |                      |                    |                           | Инде:    |
|     | vip                                         | 365            | Абраамян      | Артур           | Миасникович     | 07.11.1983       |                      |                    | 399330, тел.88009991212   | 000      |
|     | vip                                         | 981            | Абрамов       | Алексей         | Николаевич      | 05.03.1983       | 42 03 №777333        |                    | 398002, Липецкая, Липец   | 000      |
|     | vip                                         | 917            | Абрамов       | Андрей          | Николаевич      | 19.06.1991       |                      |                    | тел.88009990909           | 000      |
|     | vip                                         | 1143           | Абрамов       | Виктор          | Васильевич      | 13.02.1974       |                      |                    |                           | Инде:    |
|     | vip                                         | 880            | Абрамова      | Ирина           | Александровна   | 24.05.1984       |                      |                    |                           | 000      |
|     | s                                           | 1047           | Абуева        | Анна            | Юрьевна         | 01.02.1986       |                      |                    | 398002, Липецкая, Липец   | 000      |
| <   | vin                                         | 161            |               | Липрей          | Николзерии      | 15 01 1972       |                      |                    |                           | <u> </u> |
| 1   | Пацие                                       | енты           | Документы     | Запись на прием | <i> </i> Оплата |                  |                      |                    |                           |          |

Внизу окна расположены вкладки, связанные с различной деятельностью работников медицинской организации. Для занесения в базу нового пациента необходимо выбрать первую вкладку «Пациенты».

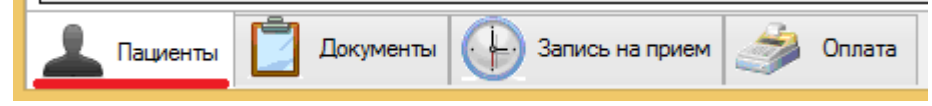

Сверху окна находится панель инструментов. Первые 4 кнопки отвечают за работу со списками пациентов.

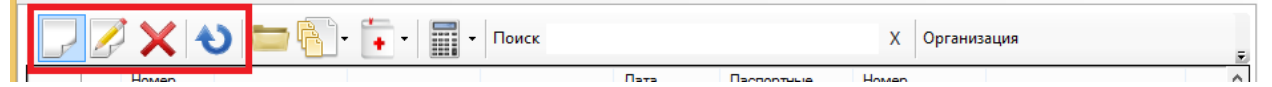

- 1) Создание нового пациента
- 2) Редактирование записи о пациенте
- 3) Удаление данных о пациенте
- 4) Обновление списка пациентов

## 3. Создание нового пациента

Для создания нового пациента в панели инструментов необходимо нажать первую кнопку (Добавить пациента...).

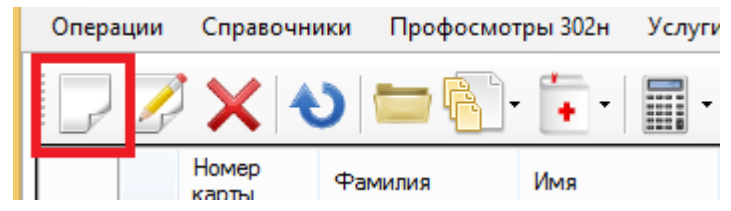

После чего откроется окно для заполнения данных о пациенте.

| Новый пациент 🚽 🗖 🗖                                                                   |
|---------------------------------------------------------------------------------------|
| 두 Медкарта + 📋 Документ + 🔍 Предпросмотр + 🚊 Печать + 🂡 Комплект +                    |
| Новый пациент Номер амб. карты                                                        |
| Фамилия Имя Отчество                                                                  |
| Пол Муж У Дата рождения                                                               |
| Удостоверяющий документ Паспорт гражданина Российской Федерации 🗸                     |
| Паспортные данные                                                                     |
| Серия Номер Дата выдачи                                                               |
| Полис ОМС                                                                             |
| Страховая медицинская организация                                                     |
| Номер страхового полиса ОМС                                                           |
| Номер СНИЛС Профессия                                                                 |
| Гражданство Россия 🗸 🛄 Х Категория Прочее 🗸                                           |
| Контакты Амб.данные Место работы Законные представители Полисы ДМС Дисконтные карты 💶 |
| Телефоны E-Mail                                                                       |
| Ввод адреса поэлементно Ввод адреса в свободном виде                                  |
| Место жительства                                                                      |
| Район Нас пункт                                                                       |
| Улица                                                                                 |
| Дом Корпус Квартира Индекс                                                            |
| ✓ Зарегистрирован по месту жительства                                                 |
| Область                                                                               |
| Район Нас.лункт                                                                       |
| Улица                                                                                 |
| Дом Корпус Квартира Индекс                                                            |
|                                                                                       |
| Самойлова Р.В. (21.03.2017) Сохранить Отмена                                          |

В верхней части окна заполняются основные данные о пациенте: его полное имя, дата рождения, паспортные данные и прочее.

В нижней части окна расположена область с вкладками, в которых можно указывать дополнительную информацию.

Ф.И., дата рождения, пол – обязательная для заполнения информация. Остальные данные должны быть заполнены по мере необходимости.

| Контакты   | Амб.данные   | Место работы    | Законные представител                 | и Полисы ДМС     | Дисконтные карты | •• |
|------------|--------------|-----------------|---------------------------------------|------------------|------------------|----|
| Телефон    | ы            |                 | E-Mail                                |                  |                  |    |
|            | ۱            | Ввод адреса по: | элементно 🔘 Ввод адре                 | са в свободном в | зиде             |    |
| Место ж    | ительства    |                 |                                       |                  |                  |    |
| Область    |              |                 |                                       |                  |                  |    |
| Район      |              |                 | Нас.пункт                             |                  |                  |    |
| Улица      |              |                 |                                       |                  |                  |    |
| Дом        |              | Корпус          | Квартира                              | Индекс           |                  |    |
| - Место ре | егистрации — |                 | <ul> <li>Зарегистрирован г</li> </ul> | ю месту жительс  | тва              |    |
| Область    |              |                 |                                       |                  |                  |    |
| Район      |              |                 | Нас.пункт                             |                  |                  |    |
| Улица      |              |                 |                                       |                  |                  |    |
| Дом        |              | Корпус          | Квартира                              | Индекс           |                  |    |

Во кладке «Контакты» если стоит галочка «Зарегистрирован по месту жительства», то вводить данные о месте регистрации не нужно.

Во вкладке «Место работы» указываются данные о месте работы пациента.

| нтакть | Амб.данные                     | Место работы         | Законные представители     | Полисы ДМС    | Дисконтные карты      |
|--------|--------------------------------|----------------------|----------------------------|---------------|-----------------------|
| Органи | зация                          |                      |                            | ¥             | Изменить место работы |
| Подраз | деление                        |                      |                            |               |                       |
| Должно | ость                           |                      |                            |               |                       |
| Телефо | н служебный                    |                      |                            |               |                       |
|        |                                |                      |                            |               |                       |
| Вредн  | ые производство<br>Наименовани | енные факторы и<br>е | и виды работ, требующие пр | охождения обя | зательных медосмотров |
| Вредні | ые производстве<br>Наименовани | енные факторы и<br>е | и виды работ, требующие пр | охождения обя | зательных медосмотров |
| вредні | ые производстви<br>Наименовани | енные факторы и<br>е | и виды работ, требующие пр | охождения обя | зательных медосмотров |
| вредні | ые производстви<br>Наименовани | енные факторы и      | и виды работ, требующие пр | охождения обя | зательных медосмотров |
| вредны | ые производство<br>Наименовани | енные факторы и      | и виды работ, требующие пр | охождения обя | зательных медосмотров |

Организацию можно выбрать как из выпадающего списка (1), так и из отдельного окна, нажав на кнопку «...» (2).

|   | Контакты Амб.данные М           | есто работы Законные представители | 1 Полисы ДМС Д  | цисконтные карты   | ••                   |                          |          |  |  |
|---|---------------------------------|------------------------------------|-----------------|--------------------|----------------------|--------------------------|----------|--|--|
|   | Организация                     |                                    | ⊻ И:            | зменить место рабо | ты                   | тел.89006439090          |          |  |  |
|   | Организации – 🗆 🗙               |                                    |                 |                    |                      |                          |          |  |  |
|   | Г 🖉 🗶 🌖 Поиск по наименованию Х |                                    |                 |                    |                      |                          |          |  |  |
|   | Наименование                    | Официальное наименование           | ИНН             | ОГРН               | Юридический адрес    | ;                        | ^        |  |  |
| • | _Неизвестная организация        | _Неизвестная организация           |                 |                    |                      |                          |          |  |  |
|   | _Первая организация             | _Первая организация                |                 |                    |                      |                          |          |  |  |
|   | Администрация г. Липецка        | Администрация г. Липецка           |                 |                    | г. Липецк, ул. Совет | ская, д.1, корп.1        |          |  |  |
|   | Больница им. Брюхоненко         | Больница им. Брюхоненко            |                 |                    |                      |                          |          |  |  |
|   | Газпромбанк                     | АО Газпромбанк                     |                 |                    |                      |                          |          |  |  |
|   | Городская больница № 1 (СМ      | Городская больница № 1 (СМП)(пол   |                 |                    |                      |                          |          |  |  |
|   | Городская больница № 1 (СМ      | Городская больница № 1 (СМП)(пол   |                 |                    |                      |                          |          |  |  |
|   | Городская больница №1 (СМП)     | Городская больница №1 (СМП)        |                 |                    |                      |                          |          |  |  |
|   | Городская больница №3 "Сво      | Городская больница №3 "Свободн     |                 |                    |                      |                          |          |  |  |
|   | Городская больница №3 "Сво      | Городская больница №3 "Свободн     |                 |                    |                      |                          |          |  |  |
|   | Городская больница №3 "Сво      | Городская больница №3 "Свободн     |                 |                    |                      |                          |          |  |  |
|   | Городская больница №4 "Лип      | Городская больница №4 "Липецк-М    |                 |                    |                      |                          |          |  |  |
|   | Городская больница №6           | Городская больница №6              |                 |                    |                      |                          |          |  |  |
|   | Городская поликлиника №1        | Городская поликлиника № 1          | поликлиника № 1 |                    |                      |                          |          |  |  |
|   | Городская поликлиника №1        | Городская поликлиника №1           |                 |                    | 398600, Липецкая, Л  | Іипецк, Московская, д.30 | <b>v</b> |  |  |
|   |                                 | Выбрать                            |                 | Отмена             |                      |                          |          |  |  |

Во втором случае в открывшемся окне «Организации» для выбора можно либо дважды кликнуть по нужной строке, либо выделить её и нажать кнопку «Выбрать».

Остальные данные записываются вручную. Для удобства доступны всплывающие подсказки на те записи, которые уже когда-то были введены в данной поле ввода.

| Организация       | Газпромбанк               | ~ | <br>Изменить место работы |
|-------------------|---------------------------|---|---------------------------|
| Подразделение     | Ремонтно-механический цех |   |                           |
| Должность         | Ремонтно-механический цех |   |                           |
| Телефон служебный |                           |   | <br><u>/ii</u>            |

В самом низу данной вкладке расположена таблица с записями о вредных факторах и работах, которые требуют прохождение медосмотра.

Вредные производственные факторы и виды работ, требующие прохождения обязательных медосмотров

| Наименование | 1            | 2              |
|--------------|--------------|----------------|
|              |              | Х              |
|              |              |                |
|              |              |                |
|              |              |                |
|              |              |                |
|              |              |                |
|              | Наименование | Наименование 1 |

Для добавления записи необходимо нажать кнопку «…» (1) в пустой строке. Для удаления – «Х» (2). Если же нажать «…» не в пустой строке, то в последствии запись будет заменена на новую.

При нажатии на «...» откроется новое окно со списком вредных факторов и работ.

|     | Вредные и опасные производственные факторы и работы 🛛 🗕 🗖 💌 |                                                                   |         |               |           |                           |             |        |                |               |     |     |             |  |  |  |  |  |          |   |
|-----|-------------------------------------------------------------|-------------------------------------------------------------------|---------|---------------|-----------|---------------------------|-------------|--------|----------------|---------------|-----|-----|-------------|--|--|--|--|--|----------|---|
| Пои | Поиск:                                                      |                                                                   |         |               |           |                           |             |        |                |               |     |     |             |  |  |  |  |  |          |   |
|     | • Перечень вред                                             | ных факторов 🔿 Перечен                                            | њ работ |               |           | Участие врачей и лаборато | рные ис     | следов | ания           |               |     |     |             |  |  |  |  |  |          |   |
|     | Группа                                                      | Наименование                                                      | Код     | Периодичность |           | Наименование              | Обяз.       | Пол    | Тип<br>мед.осм | Периодичность | ~   |     |             |  |  |  |  |  |          |   |
|     | Химические                                                  |                                                                   |         |               | •         | Аллерголог                |             | Bce    | Bce            | 1 раз в год   |     |     |             |  |  |  |  |  |          |   |
|     | обладающие                                                  |                                                                   |         |               |           | Дерматовенеролог          | -           | Bce    | Bce            | 1 раз в год   |     |     |             |  |  |  |  |  |          |   |
|     | выраженными<br>особенностями                                | Аллергены, "А"                                                    | 1.1.1.  | 1 раз в год   |           | Оториноларинголог         | -           | Bce    | Bce            | 1 раз в год   |     |     |             |  |  |  |  |  |          |   |
|     | действия на                                                 |                                                                   |         |               |           | Офтальмолог               |             | Bce    | Bce            | 1 раз в год   |     |     |             |  |  |  |  |  |          |   |
|     | Химические                                                  |                                                                   |         |               |           | Акушер-гинеколог          | ~           | Жен    | Bce            | 1 раз в год   |     |     |             |  |  |  |  |  |          |   |
|     | вещества,                                                   |                                                                   |         |               |           | Терапевт                  | ~           | Bce    | Bce            | 1 раз в год   |     |     |             |  |  |  |  |  |          |   |
|     | выраженными                                                 | Канцерогены, "К"                                                  | 1.1.2.  | 1.1.2.        | 1.1.2.    | 1.1.2. 1 раз в год        | 1 раз в год |        | Психиатр       | -             | Bce | Bce | 1 раз в год |  |  |  |  |  |          |   |
|     | осоренностями<br>действия на                                |                                                                   |         |               |           |                           |             |        |                |               |     |     |             |  |  |  |  |  | Нарколог | - |
|     | организм                                                    |                                                                   |         |               |           | Рентгенография грудной    | ~           | Bce    | Bce            | 1 раз в год   |     |     |             |  |  |  |  |  |          |   |
|     | вещества,                                                   |                                                                   |         |               |           | Специфическая             |             | Bce    | Bce            | 1 раз в год   |     |     |             |  |  |  |  |  |          |   |
|     | обладающие                                                  | Химические вещества,                                              | 112     | 1             |           | Companyamura a            |             | -      | -              |               | 1   |     |             |  |  |  |  |  |          |   |
|     | выраженными<br>особенностями<br>действия на<br>организм     | оказывающие вредное воздеиствие<br>на репродуктивную функцию, "Р" | 1.1.3.  | Гразвтод      | <<br>Ключ | евые слова:               |             |        |                | >             |     |     |             |  |  |  |  |  |          |   |
|     | Дарозоли                                                    |                                                                   |         | ×             |           |                           |             |        |                |               |     |     |             |  |  |  |  |  |          |   |
| <   |                                                             |                                                                   |         | >             |           |                           |             |        |                |               |     |     |             |  |  |  |  |  |          |   |
|     |                                                             |                                                                   | Выбрать |               |           | Отмена                    |             |        |                |               |     |     |             |  |  |  |  |  |          |   |

В левой части окна расположены сами списки вредных факторов или работ, а в правой список врачей, участвующих в осмотре по выбранному вредному фактору или работе.

Переключение между списками вредных факторов и работ осуществляется посредством выбора соответствующего элемента (1) над самим списком.

|              |                  | вредные и опас   | пыс производе |
|--------------|------------------|------------------|---------------|
| Поиск:       |                  |                  | <u>× 2</u>    |
| 💿 Перечень в | вредных факторов | 🔿 Перечень работ | 1             |
|              |                  |                  |               |

Для удобства навигации есть поиск (2). В нём можно искать данные по каждому столбцу таблицы, кроме столбца «Периодичность».

Добавление записи осуществляется посредством двойного клика по нужной строке списка, либо с помощью выделения строки и нажатия на кнопку «Выбрать».

При нажатии на кнопку «Изменить место работы» все ранее указанные данные стираются для удобства ввода новых.

| Организация                                                                                   | Газпромбанк 🗸             | Изменить место работы |  |  |  |  |
|-----------------------------------------------------------------------------------------------|---------------------------|-----------------------|--|--|--|--|
| Подразделение                                                                                 | Ремонтно-механический цех |                       |  |  |  |  |
| Должность                                                                                     |                           |                       |  |  |  |  |
| Телефон служебный                                                                             |                           |                       |  |  |  |  |
| Вредные производственные факторы и виды работ, требующие прохождения обязательных медосмотров |                           |                       |  |  |  |  |

После ввода всех необходимых данных требуется нажать на кнопку «Сохранить» для сохранения данных.

## 4. Редактирование данных о пациенте

Для изменения данных о пациенте или для внесения новых необходимо в основном окне программы во вкладке «Пациенты» выбрать нужную строку с пациентом и нажать на вторую кнопку в панели инструментов. После чего откроется окно с данными о пациенте.

| Опе                | рации | Справочн       | ики Профосмо | тры 302н Услуг | и Отчеты Се   | рвис Админ       | нистрирование        | ?                   |                           |          |  |
|--------------------|-------|----------------|--------------|----------------|---------------|------------------|----------------------|---------------------|---------------------------|----------|--|
|                    |       |                | S 🗖 🗗        | • 🚺 • 🗐 •      | Поиск         | иск Х            |                      |                     | Организация               |          |  |
|                    |       | Номер<br>карты | Фамилия      | Имя            | Отчество      | Дата<br>рождения | Паспортные<br>данные | Номер<br>полиса ОМС | Место жительства          | Mect ^   |  |
|                    | vip   | 1935           | _Абэ         | _Эли           | _Мухаммед     | 10.10.1994       |                      |                     |                           | Инде:    |  |
|                    |       | 1141           | _Б           | _Б             | _6            | 01.01.1980       |                      |                     | тел.89006439090           | Инде:    |  |
|                    |       | 5              | _Балычев     | Игорь          | Михайлович    | 11.10.1990       |                      |                     |                           | Инде:    |  |
|                    | vip   | 1931           | _Безработный | Роман          | Иннокентиевич | 10.10.1983       |                      |                     | Липецкая обл., г. Липецк, |          |  |
|                    | vip   | 1142           | _Вахромеев   | _Евгений       | _Иванович     | 13.07.1982       |                      |                     |                           | OAO      |  |
|                    | vip   | 1144           | _Загорский   | Руслан         | Николаевич    | 10.03.1994       | 42 07 Nº374829       |                     | 399833, Липецкая, Грязи   | Инде:    |  |
|                    |       | 1111           | _Колымов     | Борис          | Аркадьевич    | 11.11.1970       |                      |                     |                           | ЛГТУ     |  |
|                    | vip   | 1112           | Колымов      | Илья           | Борисович     | 01.10.2013       |                      |                     |                           |          |  |
| •                  | vip   | 4              | _Юрьев       | Юрий           | Семенович     | 01.01.1980       |                      |                     |                           | Инде:    |  |
|                    | vip   | 365            | Абраамян     | Артур          | Миасникович   | 07.11.1983       |                      |                     | 399330, тел.88009991212   | 000      |  |
|                    | vip   | 981            | Абрамов      | Алексей        | Николаевич    | 05.03.1983       | 42 03 №777333        |                     | 398002, Липецкая, Липец   | 000      |  |
|                    | vip   | 917            | Абрамов      | Андрей         | Николаевич    | 19.06.1991       |                      |                     | тел.88009990909           | 000      |  |
|                    | vip   | 1143           | Абрамов      | Виктор         | Васильевич    | 13.02.1974       |                      |                     |                           | Инде:    |  |
|                    | vip   | 880            | Абрамова     | Ирина          | Александровна | 24.05.1984       |                      |                     |                           | 000      |  |
|                    | s     | 1047           | Абуева       | Анна           | Юрьевна       | 01.02.1986       |                      |                     | 398002, Липецкая, Липец   | 000      |  |
|                    | vip   | 461            | Аввакумцев   | Андрей         | Николаевич    | 15.01.1972       |                      |                     |                           | 000      |  |
|                    | vip   | 607            | Аввакумцева  | Любовь         | Александровна | 01.05.1977       |                      |                     | тел.89996669090           | 000      |  |
|                    | vip   | 660            | Авдеев       | Александр      | Александрович | 21.08.1985       |                      | 12235235235         | тел.89996439090           | 000      |  |
| 1                  | vin   | 162            | ABON BUOD    | Revenae        | Викторовии    | 26 11 1978       |                      |                     |                           | <u> </u> |  |
| Пациенты Документы |       |                |              |                |               |                  |                      |                     |                           |          |  |

Также можно открыть окно редактирования с помощью двойного клика по строке с нужным пациентом.

## 5. Удаление пациента

Для удаления данных о пациенте необходимо в основном окне программы во вкладке «Пациенты» выбрать нужную строку с пациентом и нажать на третью кнопку в панели инструментов.

|                                                   | ,   | X              | ا ا          | - 🚺 - 🗐 - | Поиск         |                  |                      | Х Орган             | изация                    |          |
|---------------------------------------------------|-----|----------------|--------------|-----------|---------------|------------------|----------------------|---------------------|---------------------------|----------|
|                                                   |     | Номер<br>карты | Фамилия      | Имя       | Отчество      | Дата<br>рождения | Паспортные<br>данные | Номер<br>полиса ОМС | Место жительства          | Mect     |
|                                                   | vip | 1935           | _Абэ         | _Эли      | _Мухаммед     | 10.10.1994       |                      |                     |                           | Инде:    |
|                                                   |     | 1141           | _Б           | _6        | _6            | 01.01.1980       |                      |                     | тел.89006439090           | Инде:    |
|                                                   |     | 5              | _Балычев     | Игорь     | Михайлович    | 11.10.1990       |                      |                     |                           | Инде:    |
|                                                   | vip | 1931           | _Безработный | Роман     | Иннокентиевич | 10.10.1983       |                      |                     | Липецкая обл., г. Липецк, |          |
|                                                   | vip | 1142           | _Вахромеев   | _Евгений  | _Иванович     | 13.07.1982       |                      |                     |                           | OAO      |
|                                                   | vip | 1144           | _Загорский   | Руслан    | Николаевич    | 10.03.1994       | 42 07 N°374829       |                     | 399833, Липецкая, Грязи   | Инде:    |
|                                                   |     | 1111           | _Колымов     | Борис     | Аркадьевич    | 11.11.1970       |                      |                     |                           | ЛГТУ     |
|                                                   | vip | 1112           | _Колымов     | Илья      | Борисович     | 01.10.2013       |                      |                     |                           |          |
| ►                                                 | vip | 4              | _Юрьев       | Юрий      | Семенович     | 01.01.1980       |                      |                     |                           | Инде     |
|                                                   | vip | 365            | Абраамян     | Артур     | Миасникович   | 07.11.1983       |                      |                     | 399330, тел.88009991212   | 000      |
|                                                   | vip | 981            | Абрамов      | Алексей   | Николаевич    | 05.03.1983       | 42 03 №777333        |                     | 398002, Липецкая, Липец   | 000      |
|                                                   | vip | 917            | Абрамов      | Андрей    | Николаевич    | 19.06.1991       |                      |                     | тел.88009990909           | 000      |
|                                                   | vip | 1143           | Абрамов      | Виктор    | Васильевич    | 13.02.1974       |                      |                     |                           | Инде     |
|                                                   | vip | 880            | Абрамова     | Ирина     | Александровна | 24.05.1984       |                      |                     |                           | 000      |
|                                                   | s   | 1047           | Абуева       | Анна      | Юрьевна       | 01.02.1986       |                      |                     | 398002, Липецкая, Липец   | 000      |
|                                                   | vip | 461            | Аввакумцев   | Андрей    | Николаевич    | 15.01.1972       |                      |                     |                           | 000      |
|                                                   | vip | 607            | Аввакумцева  | Любовь    | Александровна | 01.05.1977       |                      |                     | тел.89996669090           | 000      |
|                                                   | vip | 660            | Авдеев       | Александр | Александрович | 21.08.1985       |                      | 12235235235         | тел.89996439090           | 000      |
| <                                                 | vio | 160            |              | Rausense  | Викторовии    | 26 11 1979       |                      |                     |                           | <u> </u> |
| 🔔 Пациенты 🚺 Документы 🕞 Запись на прием 🎯 Оплата |     |                |              |           |               |                  |                      |                     |                           |          |